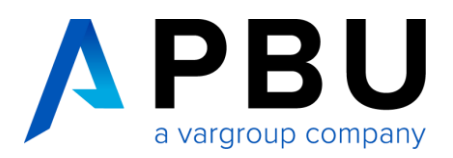

# Startup-Lizenzierung Solid Edge 2024

### Zugriff auf Solid Edge Daten mit Ihrem Webkeyaccount

Um auf Ihre Lizenzen und Downloads zugreifen zu können benötigen Sie einen Webkeyaccount. Wie Sie diesen anlegen, erfahren Sie in folgender Anleitung.

https://www.pbu-cad.de/downloads/hilfen/solid-edge/solid-edge-installationshilfen/allgemeine-installationshilfenfuer-solid-edge?download=183:leitfaden-zur-webkey-erstellung

## 1 Für eine Startup-Lizenzierung benötigen Sie:

- 1. Das Programm "getcid.exe" um die Composite ID (CID) auszulesen
- 2. Startup Lizenzfile
- 3. Solid Edge Installationsmedium

#### Installation Ihrer Solid Edge-Startup-Lizenz:

Wenn Sie Solid Edge installieren, erhalten Sie zunächst eine temporäre Lizenzdatei. Diese ist eine 30-Tage-Lizenz. Eine zeitlich begrenzte Lizenzdatei dieses Typs kann durch den folgenden Eintrag unter der Kopfzeile der Lizenzdatei identifiziert werden:

Wenn folgender Hinweis in der Lizenzdatei vorhanden ist, müssen Sie Ihre Composite-ID (CID) und Ihren Hostnamen ermitteln und registrieren, um die permanente Lizenz zu erzeugen.

\*\* ATTENTION \*\* This is a Temporary License file valid for 7 days.

This release requires a Composite Host-ID for licensing the products

on this license file. Until the Composite Host-ID(s) is registered using

your WebKey account at: https://www.siemens.com/gtac/LicenseManagement,

licenses will be generated with a 30-day expiration using the

Standard Host-ID currently listed for this configuration. If no supported

Standard Host-ID is listed, a 7-day temporary license is provided.

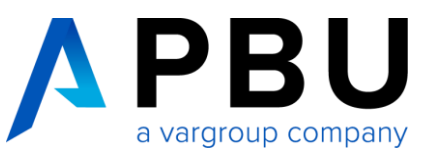

| ### | ****************** | *********************  | ***********************    | ***********  | ## |
|-----|--------------------|------------------------|----------------------------|--------------|----|
| #   |                    |                        |                            |              | #  |
| #   |                    |                        |                            |              | #  |
| #   |                    | Siemens PLM So         | ftware Inc.                |              | #  |
| #   |                    | License                | File                       |              | #  |
| #   |                    |                        |                            |              | #  |
| #   | Sold-To/Install:   | 10000000               | WebKey Access Code:        | xyz0815xyz   | #  |
| #   | Contact Name:      | Mrs. Mustermann        | Created:                   | 08-16-2022   | #  |
| #   | Customer Name:     | XXXXXXXXXXXXXXXX       |                            |              | #  |
| #   | E-mail Address:    | info@tompuntocom.com   | Version:                   | 2206         | #  |
| #   | CAA Name:          | Frau Test              |                            |              | #  |
| #   | CAA Email:         | frau.test@SIEMENS.COM  |                            |              | #  |
| #   | CAA Phone:         | +48 (225) 186 000      | Sales Quote ID:            | 0000000-0    | #  |
| #   | P.O. Number:       | XXXXXXXXXXX - SESTA    | License Quote:             | 2222222      | #  |
| ### | *****************  | ****************       | ***********************    | ***********  | ## |
| #   |                    |                        |                            |              |    |
| #   | This release rea   | quires a Composite Hos | t-ID for licensing the pro | oducts       |    |
| #   | on this license    | file. Until the Comp   | osite Host-ID(s) is regist | tered using  |    |
| #   | your WebKey acco   | ount at: https://www.s | iemens.com/gtac/LicenseMar | nagement ,   |    |
| #   | licenses will be   | e generated with a 30- | day expiration using the   |              |    |
| #   | Standard Host-I    | O currently listed for | this configuration. If r   | no supported |    |
| #   | Standard Host-I    | ) is listed, a 7-day t | emporary license is provid | ded.         |    |
|     |                    |                        |                            |              |    |

Die Composite-ID (CID) Ihres Computers erhalten Sie, indem Sie die Datei "getcid.exe" ausführen, die sich im Programmordner Ihrer Solid Edge-Installation befindet (siehe unten).

Alternativ kann die Datei auch im Siemens Support Center heruntergeladen werden: https://download.industrysoftware.automation.siemens.com/ugs\_licensing/CID/wntx64/

#### C:\PLM\Solid Edge 2024\Program

| Name                   | Änderungsdatum   | Тур             | Größe    |
|------------------------|------------------|-----------------|----------|
| GeolusUtils.dll        | 21.09.2023 14:31 | Anwendungserwe  | 121 KB   |
| geom2d.dax             | 21.09.2023 12:38 | DAX-Datei       | 903 KB   |
| GEOM2DSVC.dll          | 08.11.2023 16:13 | Anwendungserwe  | 461 KB   |
| geometry.tlb           | 21.09.2023 10:39 | TLB-Datei       | 67 KB    |
| 📧 getcid.exe           | 19.08.2023 00:41 | Anwendung       | 1.981 KB |
| GetIdeas10ObjName.bat  | 21.09.2023 10:35 | Windows-Batchda | 1 KB     |
| ggroup.dcx             | 21.09.2023 12:03 | DCX-Datei       | 70 KB    |
| 🦔 gpu_mem_estimate.exe | 19.08.2023 00:46 | Anwendung       | 59 KB    |
| GRAPH2D.dex            | 08.11.2023 16:16 | DEX-Datei       | 2.726 KB |
| 📄 group.dax            | 21.09.2023 12:36 | DAX-Datei       | 109 KB   |
|                        |                  |                 |          |

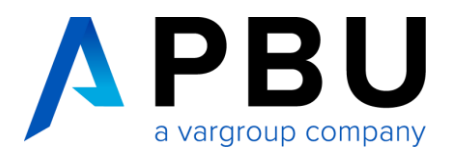

# 2 So ermitteln Sie die CID

Führen Sie das Programm "getcid.exe" auf dem PC aus, auf dem Solid Edge betrieben werden soll.

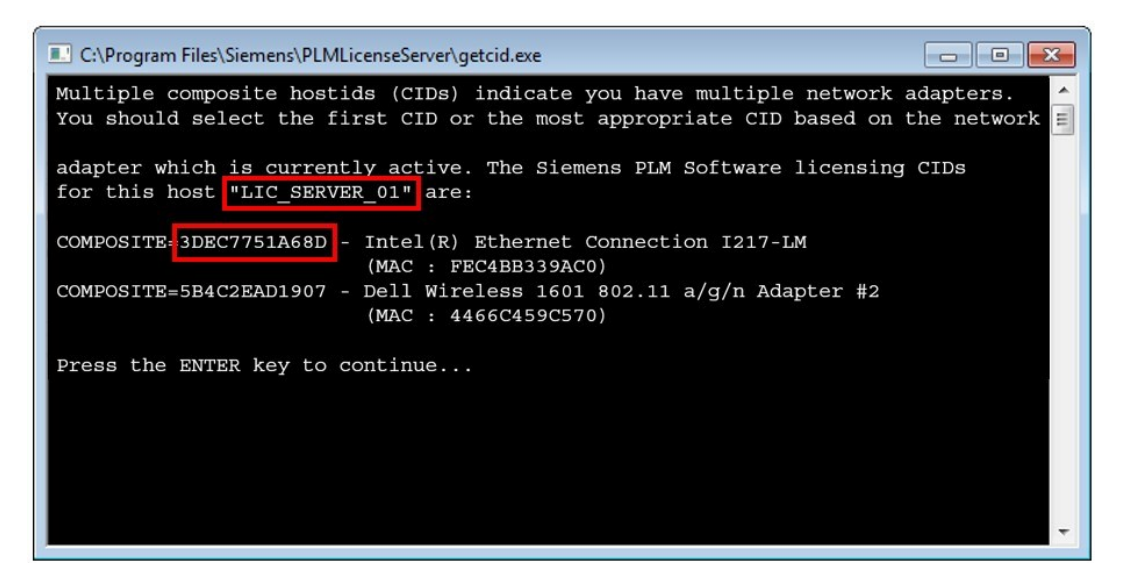

Sie benötigen den Host-Namen und die Composite (CID) der Ethernet-Netzwerkkomponente und NICHT die der Wireless-Komponente.

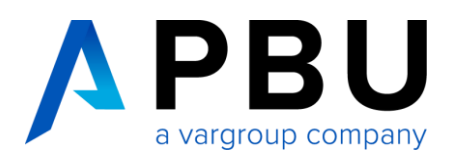

#### 2.1 Lizenz mit ermittelter CID erzeugen

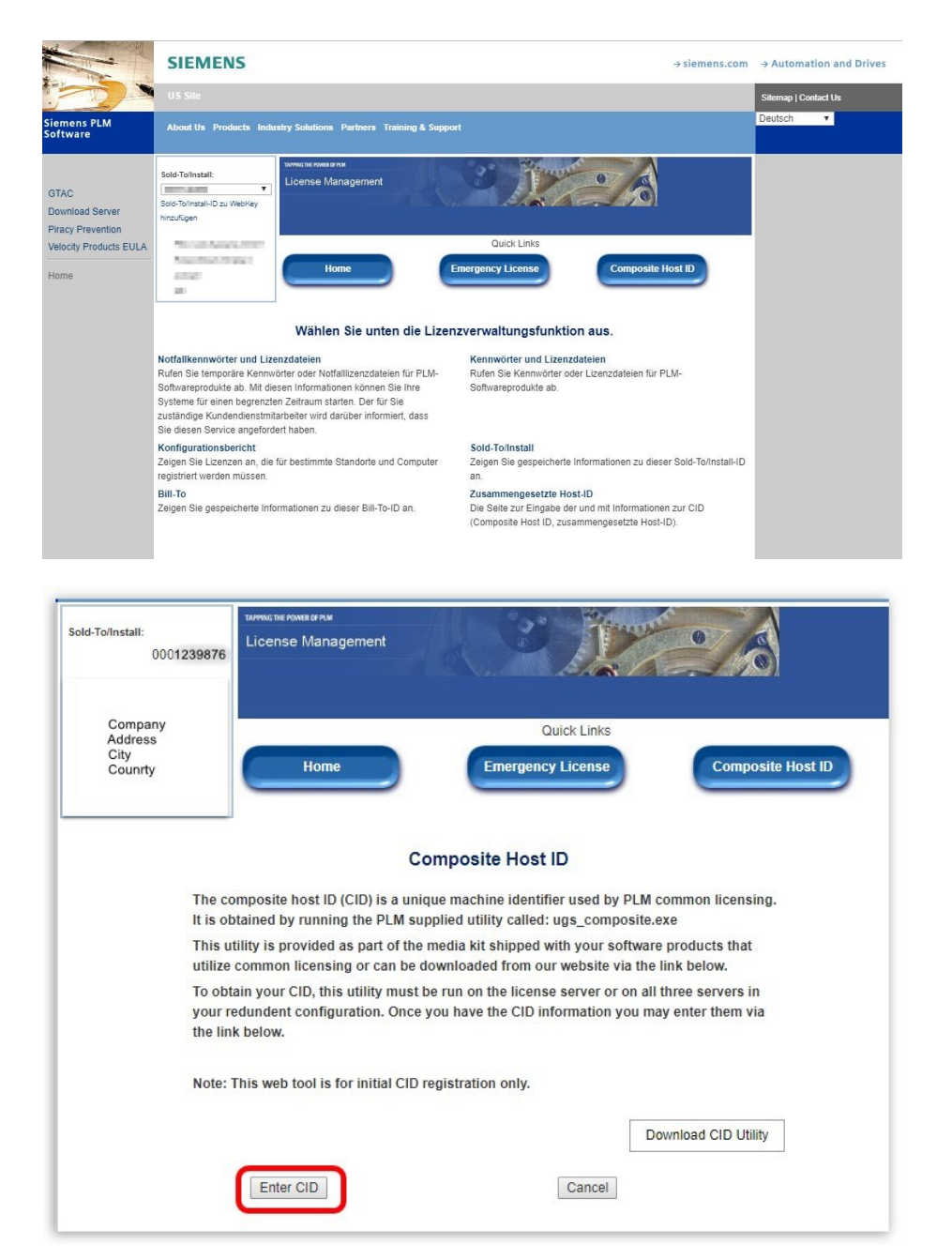

Loggen Sie sich mit Ihrem Webkey-Account in das Siemens Support Center über folgenden Link ein: <u>Lizenzver-</u> waltung

Wählen Sie die Lizenzverwaltung (License Management) aus.

Anschließend klicken Sie bitte auf "Composite Host ID"

Klicken Sie auf "Enter CID"

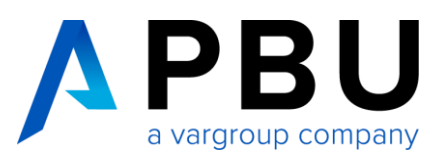

| Sold-To/Install:<br>0001239876       | License Ma                                                               | nagement                                                                                                  |                                                                                          |                                                  |
|--------------------------------------|--------------------------------------------------------------------------|----------------------------------------------------------------------------------------------------|------------------------------------------------------------------------------------------|--------------------------------------------------|
| Company<br>Address<br>City           |                                                                          |                                                                                                    | Quick Links                                                                              |                                                  |
| Country                              | Ho                                                                       |                                                                                                    | ergency License                                                                          | Composite Host ID                                |
|                                      |                                                                          | Composite                                                                                                 | Host ID                                                                                  |                                                  |
| Please<br>and er<br>also h<br>genera | e enter the Cor<br>nter below. If y<br>ave the option<br>ated on your li | nposite Host ID (CID) inform<br>ou have redundant servers,<br>to enter your license server<br>cense file. | ation you obtained for you<br>enter all three CIDs and the<br>hostname so it will be aut | r license server<br>en submit. You<br>omatically |
|                                      |                                                                          | Composite HostID                                                                                          | Hostna                                                                                   | me                                               |
| Serv                                 | ver 1                                                                    | 3DEC7751A68D                                                                                              | LIC_SERVER                                                                               | R_01                                             |
| Serv                                 | ver 2                                                                    | 0                                                                                                    | 0                                                                                        |                                                  |
|                                      |                                                                          |                                                                                                    |                                                                                          |                                                  |

| Sold-ToiInstall:              | ense Management                                                                                                    |                                                        |
|-------------------------------|----------------------------------------------------------------------------------------------------|--------------------------------------------------------|
|                               | Quick Links                                                                                                    |                                                        |
|                               | Home Emergency License                                                                                                 | Composite Host ID                                      |
|                               |                                                                                                    |                                                        |
|                               |                                                                                                    |                                                        |
|                               | Passwords and License Files                                                                                            |                                                        |
| elect the product and release | or which you want to generate a password or retrieve a lice<br>on the installation, choose the product most frequently | nse file. If you have more than one product<br>v used. |
| Product:                      | Solid Edge 🔻                                                                                                    |                                                        |
|                               | 22                                                                                                    |                                                        |
| Version:                      | 22                                                                                                    |                                                        |

Tragen Sie unter "Server 1" die ermittelte CID und den Hostnamen ein. Lassen Sie "Server 2" und "Server 3" leer.

Anschließend klicken Sie auf Submit.

Wechseln Sie zu "Home", der Lizenzverwaltung und wählen Sie "Passwords and Licensfiles" aus.

Nun können Sie für das Produkt "Solid Edge" Version 224.0" die Lizenzdatei auswählen und mit "Continue" herunterladen.

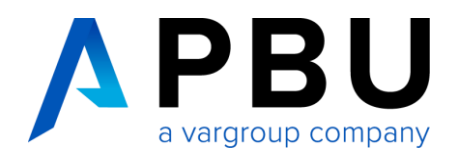

# 3 Installation des SPLM – License – Manager

#### Voraussetzung:

- gültige Lizenzdatei,
- Installation als Administrator

| 🔓 Downloads 🔨 🥔                  | Suppo Installationsprogramm für Siemens License Server 2.4.0.0                      |
|----------------------------------|-------------------------------------------------------------------------------------|
| AKTUELLE VERSION:                | Wählen Sie die gewünschte Installationssprache aus.                                 |
|                                  | Deutsch (Deutschland)                                                               |
|                                  | OK Abbrechen                                                                        |
| Siemens License Server           |                                                                                     |
| Solid Edge                       |                                                                                     |
| Simcenter FLOEFD                 |                                                                                     |
| Siemens PLM Licensing            |                                                                                     |
| Installationsprogramm für Siemen | License Server 2.4.0.0 – 🗆 X Willkommen                                             |
|                                  | Dieser Setup-Assistent führt Sie durch die Installation für Siemens License Server. |

Besuchen Sie bei Fragen bitte unseren Support Center:

support.sw.siemens.com

1. Starten Sie die "Siemens License Server.exe"

> Die Aktuelle Version finden Sie im Siemens Support Center unter Downloads -> Siemens License Server -> hier finden Sie die aktuellen Versionen.

- 2. Wählen Sie die Installations-Sprache aus
- 3. klicken Sie auf "Weiter"

Weiter

]

Abbre<u>c</u>hen

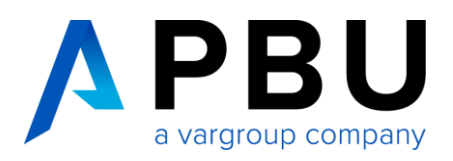

| Installationsprogramm für Siemen   | s License Server 2.4.0.0 — 🗆 🗙                                                                                                    |                                                                                                    |
|------------------------------------|----------------------------------------------------------------------------------------------------|----------------------------------------------------------------------------------------------------|
| SIEMENS                            | Ceben Sie eine zu importierende Lizenzdatei an.   Wenn Sie das Importieren einer Lizenzdatei überspringen und nur die Lizenzierungssoftware installieren möchten, klicken Sie auf Überspringen.   Lizenzen importieren aus: | <ol> <li>Geben Sie die zu importie-<br/>rende Lizenzdatei an.<br/>Wichtig:<br/>Ohne die Lizenzdatei kann<br/>die Installation nicht fortge-<br/>setzt werden.</li> <li>Und klicken auf "Weiter".</li> </ol> |
| 🔤 Installationsprogramm für Siemen | Überspringen     Zurück     Weiter     Abbrechen       s License Server 2.4.0.0     -     -     ×                                                                                                    |                                                                                                    |
| SIEMENS                            | Port-Änderungen                                                                                                    |                                                                                                    |
|                                    | Ihre Lizenzen wurden auf einen neuen Port verschoben.<br>Der Lizenzserver ist erreichbar unter: 29000<br>Der Vendor-Daemon verwendet folgenden Port: 29001                                                                  | <ol> <li>Überprüfen Sie Ihre Port<br/>Einstellung und klicken<br/>dann auf "Weiter".</li> </ol>                                                                                                    |
|                                    | Lizenzserver-Port ändern in: 29000<br>Vendor-Daemon-Port ändern in: 29001<br>Hinweis: Dieser Port wird für alle Lizenzdateien auf diesem Server<br>verwendet.                                                               |                                                                                                    |

Zurück

Weiter

Abbre<u>c</u>hen

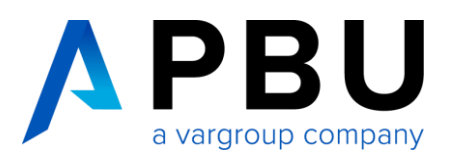

Installationsprogramm für Siemens License Server 2.4.0.0

#### SIEMENS

## **Speicherort der Installation**

×

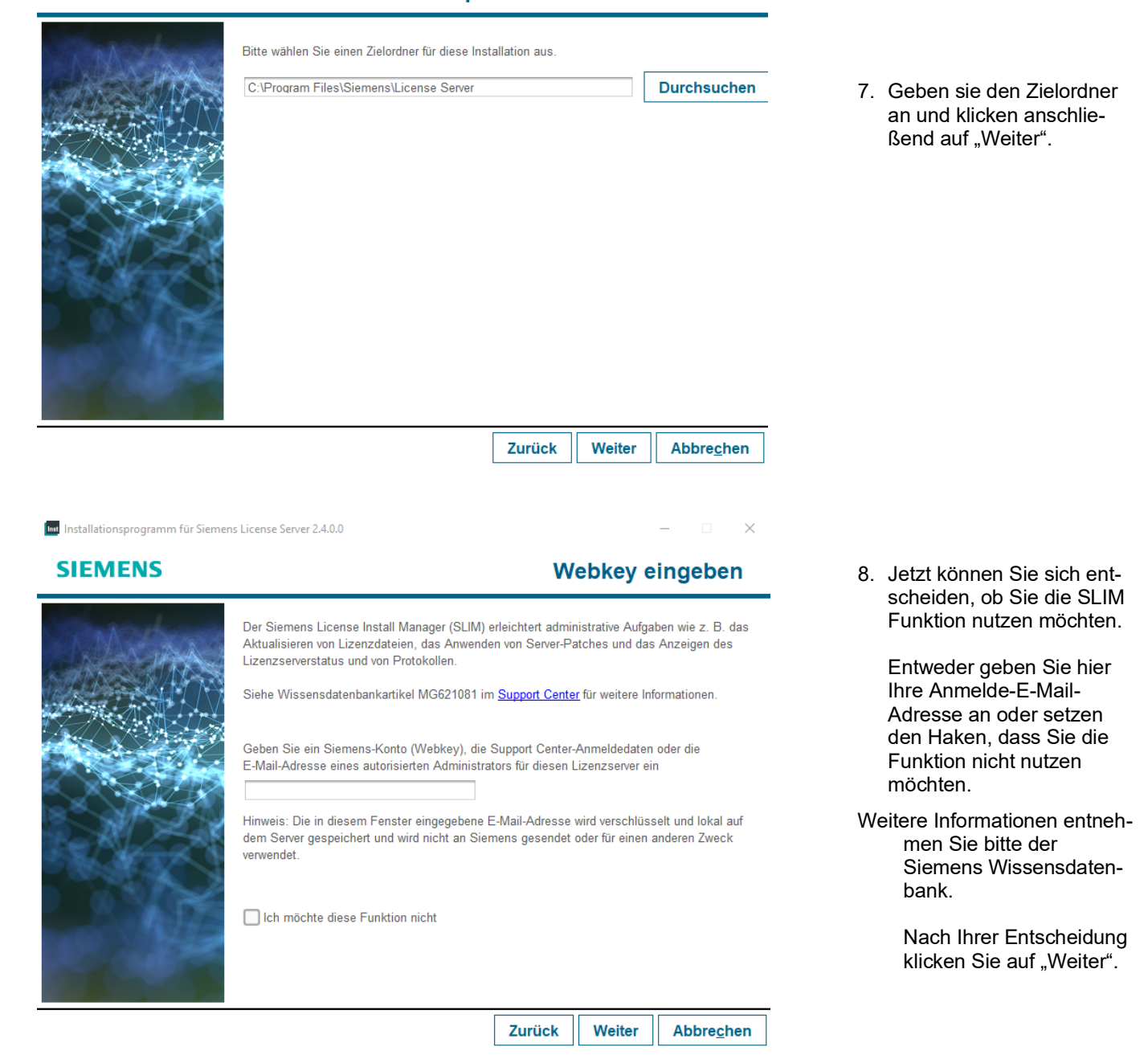

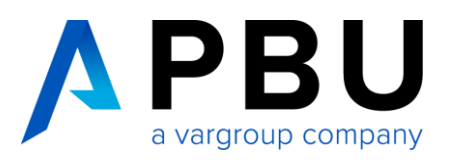

| Installationsprogramm für Sieme  | ens License Server 2.4.0.0 — 🗌 🗙                                                                                                    |     |                                                   |
|----------------------------------|----------------------------------------------------------------------------------------------------|-----|---------------------------------------------------|
| SIEMENS                          | Installation bestätigen                                                                                                    |     |                                                   |
|                                  | Installation:<br>Siemens License Server                                                                                                    |     |                                                   |
|                                  | Ziel:<br>C∶\Program Files\Siemens\License Server                                                                                                    | 9.  | Bestätigen Sie die Instal<br>lation mit "Weiter". |
|                                  | Speicherplatzinformationen für Ziel<br>Erforderlich: 78 MB<br>Verfügbar: 159932 MB                                                                                                    |     |                                                   |
|                                  | ✓ Lizenzserverzugriff durch lokale Firewall zulassen<br>(Erforderlich, um Lizenzen für Clients in<br>Ihrem Netzwerk von diesem Host aus bereitzustellen)                                                                                                    |     |                                                   |
|                                  | Zurück Weiter Abbre <u>c</u> hen                                                                                                    |     |                                                   |
| 🗤 Installationsprogramm für Sier | nens License Server 2.4.0.0 — — X                                                                                                    |     |                                                   |
| SIEMENS                          | Installation abgeschlossen                                                                                                    |     |                                                   |
| Burnehaus                        | Siemens License Server: Erfolgreich                                                                                                    |     |                                                   |
| L. MANA                          | Speicherort der Installation: C:\Program Files\Siemens\License Server                                                                                                    |     |                                                   |
|                                  | Ihr Lizenzserver wird ausgeführt unter 29000@<br>Verwendete Ports: 29000, 29001                                                                                                    | 10. | Der Siemens Lizenz<br>Manager ist nun instal-     |
|                                  | Wenn Sie von diesem Host aus Lizenzen für Clients in Ihrem Netzwerk bereitstellen möchten,<br>müssen Sie möglicherweise den Firewall- oder Sicherheitssoftwarezugriff auf diesen Computer<br>prüfen und ggf. Ausnahmen für die Lizenz-Daemon-Prozesse hinzufügen oder die<br>entsprechenden Ports freigeben.<br>Siehe Wissensdatenbankartikel MG11512 im <u>Support Center</u> für weitere Informationen. |     | liert.                                            |
|                                  | Wählen Sie Lizenzierung aus, falls Sie eine zusätzliche Lizenzdatei importieren möchten.                                                                                                    |     |                                                   |
|                                  | Wählen Sie Fertig, um das Installationsprogramm zu beenden.                                                                                                    |     |                                                   |
|                                  | Protokoll anzeigen                                                                                                    |     |                                                   |
|                                  |                                                                                                    |     |                                                   |

Lizenzierung Fertig

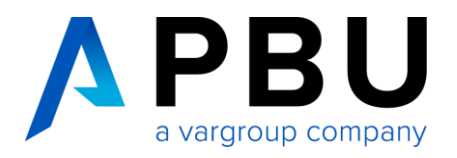

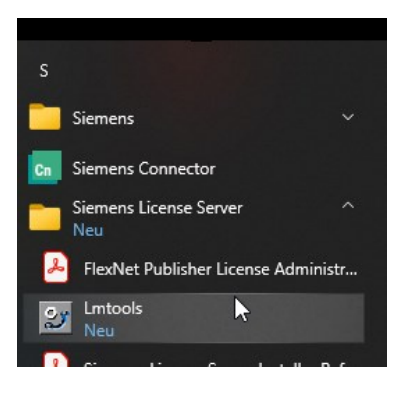

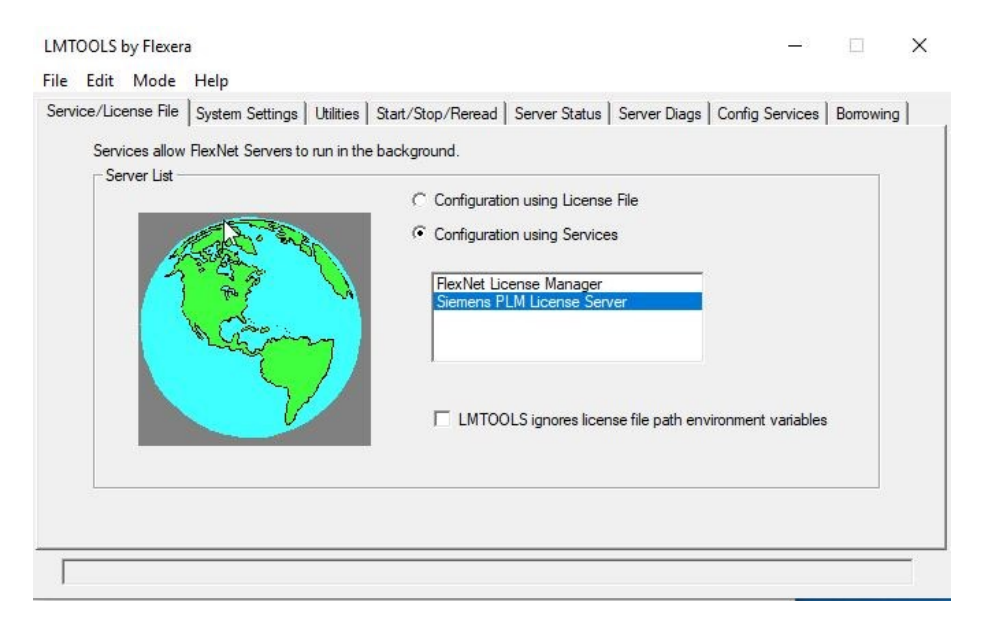

11. Rufen Sie über das Windows Startmenü die Lmtools auf.

12. In der Registerkarte "Service/License File" sehen Sie nun den Eintrag "Siemens PLM License Server".

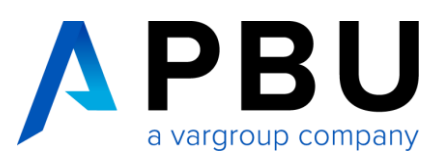

| Configure Service          |                                             |              |                        |
|----------------------------|---------------------------------------------|--------------|------------------------|
|                            |                                             |              | Save Service           |
| Service Name               | Siemens PLM License Server                  |              | Remove Service         |
| Path to the Imgrd.exe file | C:\Siemens\PLMLicenseServer\Imgrd.exe       | Browse       | ſ                      |
| Path to the license file   | C:\Siemens\PLMLicenseServer\splm10.lic      | Browse       |                        |
| Path to the debug log file | C:\Siemens\PLMLicenseServer\splm_ugslmd.log | Browse       | View Log Close Log     |
| ☑ Start Server at P        | ower Up 🔽 Use Services                      | FlexNet Lice | ensing Service Details |

 Unter der Registerkarte "Config Service" können Sie nochmals die Pfade kontrollieren und überprüfen, ob die Haken bei "Start Server at Power Up" und "Use Services" gesetzt sind.

Die Installation des SPLM-Lizenzmanagers ist hiermit abgeschlossen.

# 4 Lizenzierung des Clients

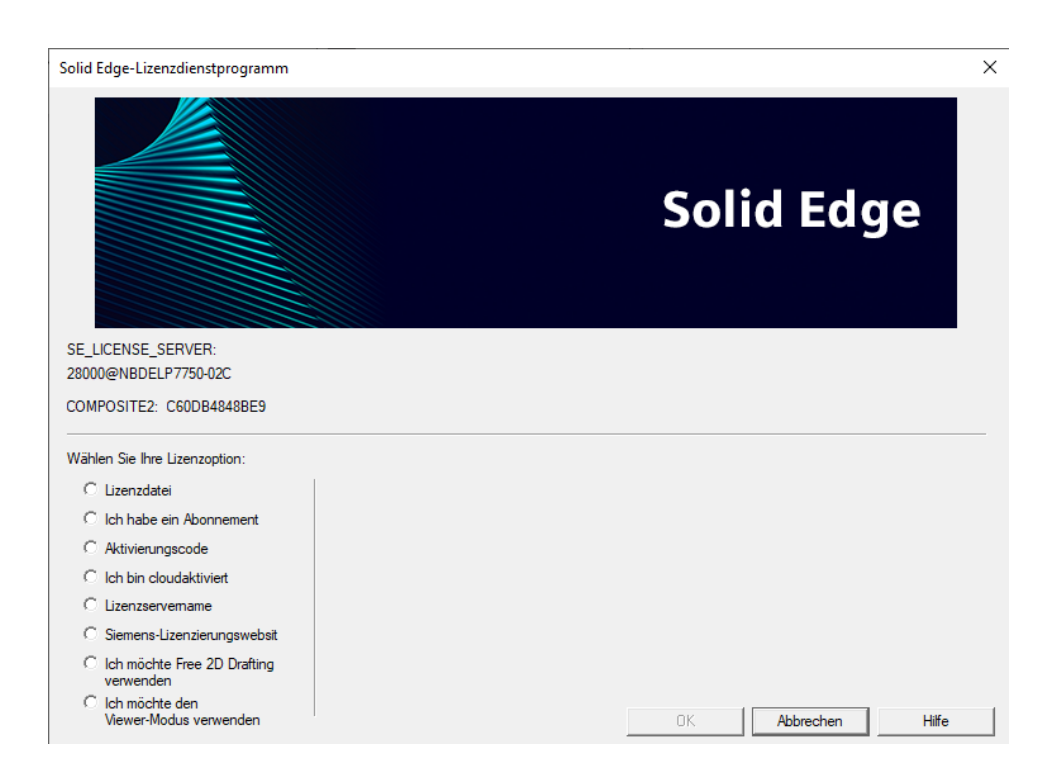

Rufen Sie im Windows-Startmenü das Solid Edge Lizenzdienstprogramm auf, wählen Sie als Lizenzoption "Lizenzservername" aus und tragen den Namen des Servers ein.

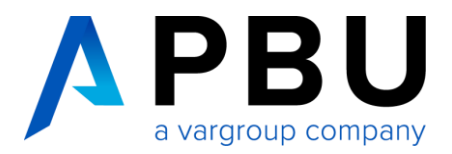

# 5 Firewall

Der Solid Edge Arbeitsplatz muss über TCP/IP auf den Lizenzserver zugreifen können. Dies darf nicht durch eine Firewall im internen Netzwerk verhindert werden.

Meist ist am Server keine Firewall eingeschaltet, sollten Sie trotzdem am Server eine Firewall betreiben wollen, müssen Sie den Siemens Lizenz Manager durch die Firewall hindurch kommunizieren lassen.

Fügen Sie dazu die Dateien "C:\Siemens\PLMLicenseServer\Imgrd.exe" und "C:\Siemens\PLMLicenseServer \saltd.exe" als Ausnahme in Ihrer Firewall am Server hinzu.